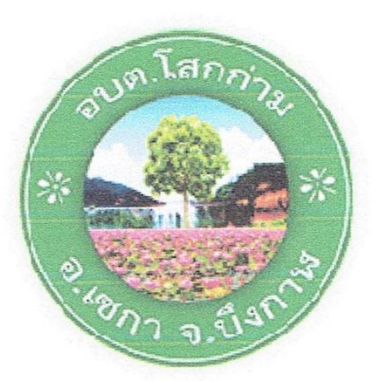

# ู่ คู่มือการปฏิบัติงาน การจดทะเบียนพาณิชย์ (การจดทะเบียนตั้งใหม่) ในระบบจัดเก็บและบริการข้อมูลทะเบียนพาณิชย์

สำนักงานปลัด อบต. องค์การบริการส่วนตำบลโสกก่าม อำเภอ เซกา จังหวัดบึงกาฬ

## บทนำ

การถ่ายโอนงานจดทะเบียนพาณิชย์ให้กับองค์กรปกครองส่วนท้องถิ่นตามที่กำหนดไว้ในแผนการ กระจายอำนาจให้แก่องค์กรปกครองส่วนท้องถิ่น (ฉบับที่ 2) พ.ศ.2551 และแผนปฏิบัติการกำหนดขั้นตอน การกระจายอำนาจให้แก่องค์กรปกครองส่วนท้องถิ่น (ฉบับที่ 2) เป็นการถ่ายโอนภารกิจที่สำคัญให้กับองค์กร ปกครองส่วนท้องถิ่นที่รับโอนงานทะเบียนพาณิชย์ เพื่อนำไปบริการประชาชนให้มีคุณภาพ และมาตรฐานตามที่ กรมพัฒนาธุรกิจการค้ากำหนดไว้

งานธุรการ สำนักงานปลัด อบต. จึงได้ดำเนินการจัดทำคู่มือการปฏิบัติงานการจดทะเบียนพาณิชย์ (การจดทะเบียนตั้งใหม่) ในระบบจัดเก็บและบริการข้อมูลทะเบียนพาณิชย์ เพื่อให้ผู้มีหน้าที่รับผิดชอบปฏิบัติงาน ด้านการรับจดทะเบียนพาณิชย์มีแนวทางในการปฏิบัติงานที่ถูกต้องตามระเบียบ กฎหมาย ข้อบังคับ หนังสือสั่งการ ก่อนลงมือปฏิบัติงานเพื่อให้เกิดประสิทธิภาพสอดคล้องแนวทางในการปฏิบัติงานที่มุ่งผลสัมฤทธิ์สู่กระบวนการ บริหารจัดการบ้านเมืองที่ดี โดยมุ่งหมายให้ผู้ปฏิบัติงานทะเบียนพาณิชย์และพนักงานเจ้าหน้าที่ของสำนักงาน ทะเบียนพาณิชย์ใช้เป็น เอกสารอ้างอิงและประกอบในการปฏิบัติงานทะเบียนพาณิชย์ได้อย่างถูกต้องสมบูรณ์ ผู้จัดทำหวังเป็นอย่างยิ่งว่าคู่มือปฏิบัติงานการจดทะเบียนพาณิชย์

(การจดทะเบียนตั้้งใหม่)

์ในระบบการจัดเก็บและบริการข้อมูลทะเบียนพาณิชย์ที่ได้จัดทำขึ้นนี้จะเป็นประโยชน์ในการปฏิบัติงานของ นายทะเบียนพาณิชย์ พนักงานเจ้าหน้าที่ และผู้ที่เกี่ยวข้องพอสมควร

> งานธุรการ สำนักงานปลัด อบต. องค์การบริหารส่วนตำบลโสกก่าม

# สารบัญ

| บทนำ                                                                 |   |
|----------------------------------------------------------------------|---|
| หลักการและเหตุผล                                                     | 1 |
| วัตถุประสงค์                                                         | 1 |
| เป้าหมาย                                                             | 1 |
| ประโยชน์                                                             | 2 |
| ผังกระบวนงานการใช้งานระบบจัดเก็บและบริการข้อมูลทะเบียนพาณิชย์        | 2 |
| กระบวนงานจดทะเบียนพาณิชย์ในระบบจัดเก็บและบริ้การข้อมูลทะเบียนพาณิชย์ | 3 |
| ข้อแนะนำในการเริ่มต้นใช้งานระบบจัดเก็บและบริการข้อมูลทะเบียนพาณิชย์  | 4 |
| อุปกรณ์คอมพิวเตอร์และโปรแกรมที่ระบบต้องการ                           | 5 |
| ช่องทางและวิธีการเข้าบันทึกข้อมูลทะเบียนพาณิชย์ผ่านระบบจัดเก็บและ    |   |
| บริการข้อมูลทะเบียนพาณิชย์                                           | 5 |
|                                                                      |   |

# หน้า

#### <u>หลักการและเหตุผล</u>

งานทะเบียนพาณิชย์เป็นภารกิจส่วนหนึ่งของกิจการองค์การบริหารส่วนตำบล มีการบริหารจัดการ ด้านการจัดเก็บภาษีอย่างเป็นขั้นตอน ทั่วถึง และเป็นธรรม โดยคำนึงถึงสภาวะด้านสังคม เศรษฐกิจ เหตุการณ์ต่าง ๆ ที่เกิดขึ้นในปัจจุบันมาเป็นแนวทางควบคู่กับการปฏิบัติงานโดยมิให้เกิดผลกระทบต่อประชาชน โดยการที่จะ ปฏิบัติงานด้านทะเบียนพาณิชย์อย่างถูกต้องนั้น จะต้องถือปฏิบัติตามระเบียบ ข้อกฎหมาย หรือหนังสือสั่งการ ที่เกี่ยวข้อง โดยในการจดทะเบียนพาณิชย์ มีกฎหมายหลักที่เกี่ยวข้อง ดังนี้

- 1. พระราชบัญญัติทะเบียนพาณิชย์ พ.ศ. 2499
- 2. พระราชบัญญัติทะเบียนพาณิชย์ (ฉบับที่ 2) พ.ศ. 2549
- 3. พระราชกฤษฎีกากำหนดกิจการเป็นพาณิชยกิจ พ.ศ. 2546
- 4. กฎกระทรวง ฉบับที่ 3 (พ.ศ. 2540) ออกตามความในพระราชบัญญัติทะเบียนพาณิชย์ พ.ศ. 2499
- ประกาศกระทรวงพาณิชย์ เรื่อง ให้ผู้ประกอบพาณิชยกิจต้องจดทะเบียนพาณิชย์ (ฉบับที่ 10) พ.ศ. 2510
- ประกาศกระทรวงพาณิชย์ เรื่อง แต่งตั้งพนักงานเจ้าหน้าที่และนายทะเบียนพาณิชย์ (ฉบับที่ 8) พ.ศ. 2552
- ประกาศกระทรวงพาณิชย์ เรื่อง การตั้งสำนักงานทะเบียนพาณิชย์ แต่งตั้งพนักงานเจ้าหน้าที่และ นายทะเบียนพาณิชย์ (ฉบับที่ 9) พ.ศ. 2552
- 8. ประกาศกรมพัฒนาธุรกิจการค้า เรื่อง กำหนดแบบพิมพ์ พ.ศ. 2549
- คำสั่งสำนักงานทะเบียนพาณิชย์ ที่ 132/2549 เรื่อง หลักเกณฑ์และวิธีการกำหนดเลขทะเบียน พาณิชย์และเลขคำขอจดทะเบียนพาณิชย์

## <u>วัตถุประสงค์</u>

- เพื่อให้มีคู่มือการปฏิบัติงานที่เป็นมาตรฐานในการจดทะเบียนพาณิชย์อย่างมีประสิทธิภาพ ถูกต้อง และเป็นไปในแนวทางเดียวกัน
- เพื่อเป็นเครื่องมือการเรียนรู้ด้วยตนเองและให้ผู้ที่เข้ามาปฏิบัติงานสามารถปฏิบัติงานได้ โดยลด การตอบคำถาม ลดเวลาในการสอนงาน ลดข้อผิดพลาดหรือความขัดแย้งที่อาจจะเกิดในการ ทำงาน
- 3. ใช้เป็นแนวทางในการเริ่มต้นใช้งานระบบจัดเก็บและบริการข้อมูลทะเบียนพาณิชย์

# <u>เป้าหมาย</u>

จัดทำคู่มือปฏิบัติงานการจดทะเบียนพาณิชย์เพื่อใช้ในการปฏิบัติงานของสำนักปลัดองค์การบริหาร ส่วนตำบล ให้เป็นไปในแนวทางเดียวกันตามระเบียบ ข้อกฎหมาย หรือหนังสือสั่งการที่เกี่ยวข้อง โดยจัดทำในส่วนของ การจดทะเบียนตั้งใหม่ในระบบจัดเก็บและบริการข้อมูลทะเบียนพาณิชย์ เว็บไซต์ระบบงานทะเบียนพาณิชย์ กรมพัฒนาธุรกิจการค้า กระทรวงพาณิชย์ <u>ประโยชน์</u>

- 1. เพื่อประโยชน์ทางสถิติและทราบหลักฐานของผู้ประกอบพาณิชยกิจ
- เพื่อประโยชน์ในการควบคุมหรือส่งเสริมด้านการพาณิชย์ รวมทั้งส่งเสริมเศรษฐกิจของประเทศ ให้ก้าวหน้ายิ่งขึ้น
- 3. ผู้ประกอบพาณิชยกิจสามารถใช้เป็นหลักฐานในทางการค้าได้
- กรมพัฒนาธุรกิจการค้า กระทรวงพาณิชย์ สามารถทราบข้อมูลจากระบบจัดเก็บและบริการ ข้อมูลทะเบียนพาณิชย์โดยตรง
- 5. เพื่อปรับปรุงข้อมูลผู้ประกอบการให้ตรงตามการเปลี่ยนแปลงที่เกิดขึ้น

#### <u>ผังกระบวนงานการใช้งานระบบจัดเก็บและบริการข้อมุลทะเบียนพาณิชย์</u>

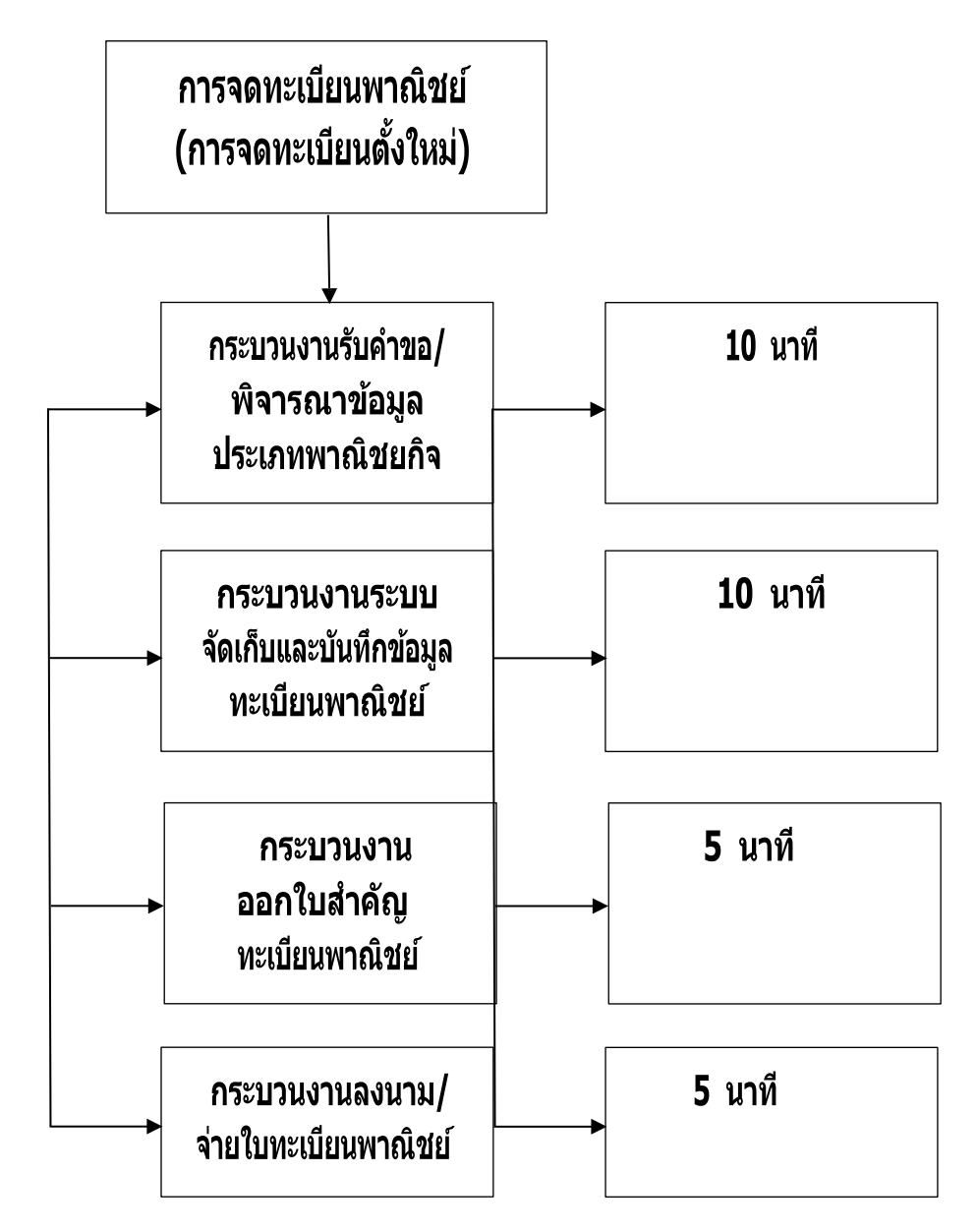

#### <u>กระบวนงานจดทะเบียนพาณิชย์ (การจดทะเบียนตั้งใหม่) ในระบบจัดเก็บและบริการข้อมูลทะเบียนพาณิชย์</u>

เริ่มตั้งแต่ผู้รับบริการแจ้งความประสงค์จดทะเบียนพาณิชย์ โดยนำแบบคำขอจดทะเบียนพาณิชย์ ให้กรอก จากนั้นจึงจะเริ่มเข้าสู่กระบวนงานที่ 1 : กระบวนงานจดทะเบียนพาณิชย์โดยเริ่มตั้งแต่ การรับแบบคำขอ จดทะเบียนพาณิชย์ (แบบ ทพ.) ตรวจสอบเอกสารและสอบถามข้อมูลของกิจการ ประกอบการพิจารณาข้อเท็จจริง ในการจดทะเบียนพาณิชย์ แล้วจึงเข้าสู่ กระบวนงานที่ 2 : กระบวนงาน ระบบจัดเก็บและบันทึกข้อมูลทะเบียน พาณิชย์ เป็นการบันทึกข้อมูลจากแบบคำขอจดทะเบียนพาณิชย์ (แบบ ทพ.) เข้าสู่เว็บไซต์ระบบงานทะเบียนพาณิชย์ กรมพัฒนาธุรกิจการค้า กระทรวงพาณิชย์ แล้วจึงเข้าสู่กระบวนงานที่ 3 : กระบวนงานตรวจสอบข้อมูลความถูกต้อง ออกใบสำคัญทะเบียนพาณิชย์ และพิมพ์ใบทะเบียนพาณิชย์ แล้วจึงเข้าสู่กระบวนงานที่ 4 : กระบวนงานนำเสนอ ใบทะเบียนพาณิชย์ที่จัดพิมพ์ให้นายทะเบียนพาณิชย์เพื่อลงนาม และนำจ่ายใบทะเบียนพาณิชย์พร้อมให้ตรวจสอบ ข้อมูล ความถูกต้องอีกครั้ง ซึ่งในกระบวนงานต่าง ๆ ที่กล่าวมามีรายละเอียดดังต่อไปนี้

กระบวนงานที่ 1 : กระบวนงานจดทะเบียนพาณิชย์โดยเริ่มตั้งแต่การรับแบบคำขอจด ทะเบียน พาณิชย์ (แบบ ทพ.) ตรวจสอบเอกสารและสอบถามข้อมูลของกิจการประกอบการพิจารณา ข้อเท็จจริงในการ จดทะเบียนพาณิชย์ พร้อมตรวจสอบเอกสารประกอบการพิจารณาโดยละเอียด

กระบวนงานที่ 2 : กระบวนงานระบบจัดเก็บและบันทึกข้อมูลทะเบียนพาณิชย์ เป็นการบันทึกข้อมูล จากแบบคำขอจดทะเบียนพาณิชย์ (แบบ ทพ.) เข้าสู่เว็บไซต์ระบบงานทะเบียนพาณิชย์ กรมพัฒนาธุรกิจการค้า กระทรวงพาณิชย์

กระบวนงานที่ 3 : กระบวนงานตรวจสอบข้อมูลความถูกต้อง ออกใบสำคัญทะเบียนพาณิชย์ และ พิมพ์ใบทะเบียนพาณิชย์

กระบวนงานที่ 4 : กระบวนงานนำเสนอใบทะเบียนพาณิชย์ที่จัดพิมพ์ให้นายทะเบียนพาณิชย์ เพื่อลงนาม และนำจ่ายใบทะเบียนพาณิชย์พร้อมให้ตรวจสอบข้อมูลความถูกต้องอีกครั้ง

#### <u>ข้อแนะนำในการเริ่มต้นใช้งานระบบจัดเก็บและบริการข้อมูลทะเบียนพาณิชย์</u>

<u>1. ด้านอุปกรณ์คอมพิวเตอร์</u>

1.1 เครื่องคอมพิวเตอร์ส่วนบุคคล หรือเครื่องคอมพิวเตอร์โน้ตบุ๊ค

1.2 เครื่องปริ้นเตอร์ เพื่อใช้พิมพ์ใบสำคัญทะเบียนพาณิชย์

2. ด้านโปรแกรมที่จำเป็นในการใช้งานระบบ

2.1 Browser (โปรแกรมสำหรับเปิดอินเทอร์เน็ตเพื่อเข้าใช้ระบบ) ซึ่งรองรับการใช้งานระบบ โดยต้องมีเวอร์ชั่น ดังต่อไปนี้

- Internet Explorer เวอร์ชั่น 10 ขึ้นไป

- Google Chrome

- Mozilla Firefox

- อื่น ๆ เช่น Spark Browser, Opera, Safari ที่เป็นเวอร์ชั่นปัจจุบัน และต้องทำการตั้งค่าให้เว็บไซต์ ระบบสามารถแสดงหน้าจอปุ่มแว่นขยาย () เช่น หน้าจอรายการคำขอ หน้าจอรายชื่อนายทะเบียน หน้าจอรายการ รหัสธุรกิจ และหน้าจอหน้าใบสำคัญทะเบียนพาณิชย์จากระบบ

2.2 Acrobat Reader สำหรับใช้แสดงหน้าใบสำคัญทะเบียนพาณิชย์

2.3 Java เวอร์ชั่นปัจจุบัน สำหรับใช้แสดงหน้ารายงาน ในเมนูรายงาน ซึ่งต้องทำการตั้งค่าอนุญาต ให้เว็บไซต์ระบบรันหน้ารายงานด้วยโปรแกรม Java ได้

\*\* โปรแกรมในข้อ 2.1 และ 2.3 ควรปรับปรุงให้เป็นปัจจุบันเสมอ

## <u>3. ข้อควรทราบอื่น ๆ ที่สำคัญในการใช้งานระบบ</u>

3.1 เพื่อความปลอดภัยของข้อมูลระบบจะทำการออกจากระบบไปที่หน้า Login ใหม่ กรณีที่ไม่ได้ใช้งาน ระบบต่อเนื่องเป็นเวลาเกิน 30 นาที

3.2 กรณีที่ไม่ได้ใช้รหัสผู้ใช้ และรหัสผ่าน ในการเข้าสู่ระบบติดต่อกันเป็นระยะเวลาเกิน 6 เดือน ระบบจะทำ การเปลี่ยนรหัสผ่านใหม่ วิธีแก้ไขให้ติดต่อเจ้าหน้าที่กองทะเบียนบริษัทมหาชนและธุรกิจพิเศษ กรมพัฒนาธุรกิจ การค้า เพื่อดำเนินการแก้ไข

3.3 ควรล้างข้อมูลการท่องเว็บไซต์ บน Browser อย่างน้อยเดือนละ 1 ครั้ง เพื่อล้างหน้าจอ error ที่ค้างอยู่ ในหน้าระบบ และเพื่อป้องกันปัญหาระบบช้าหรือปัญหาการพิมพ์ใบสำคัญซ้ำคำขอเดิมที่เคยพิมพ์ไว้ก่อนหน้า

3.4 กรณีที่เครื่องคอมพิว<sup>์</sup>เตอร์ได้ลงโปรแกรม<sup>ู</sup>ช่วยดาวน์โหลด เช่น Internet Download Manager ควรล้างไฟล์ ใบสำคัญทะเบียนพาณิชย์ (RCR020100.xml.pdf) ในหน้าประวัติการดาวน์โหลดของโปรแกรมดังกล่าวทุกครั้งที่มีการ ดาวน์โหลดไฟล์ใบสำคัญทะเบียนพาณิชย์จากระบบเพื่อป้องกันปัญหาการพิมพ์ใบสำคัญซ้ำคำขอเดิมที่เคยพิมพ์ไว้ก่อนหน้า

3.5 กรณีมีการสแกนคำขอทะเบียนพาณิชย์เพื่อใช้แนบ (upload) ลงระบบ ให้ตั้งค่าขนาดการสแกนเอกสาร ให้มีขนาดเล็กลงกว่าการใช้งานปกติ และเลือกบันทึกไฟล์สแกนเป็นสกุล "pdf" เนื่องจากระบบอนุญาตให้แนบไฟล์ เอกสารที่มีขนาดใหญ่ไม่เกิน 3 mb ได้เท่านั้น และการตั้งชื่อไฟล์สกุล "pdf" นั้น ต้องตั้งเป็นชื่อภาษาอังกฤษ หรือ ตัวเลขเท่านั้น เพื่อป้องกันความเสียหายของไฟล์ที่จะแนบ อุปกรณ์คอมพิวเตอร์และโปรแกรมที่ระบบต้องการ

| อุปกรณ์คอมพิวเตอร์                              | ไปรแกรมสำหรับ<br>เปิด Internet         | ไปรแกรมสำหรับ<br>เปิดใบสำคัญและรายงาน |
|-------------------------------------------------|----------------------------------------|---------------------------------------|
| ราช เมือง หัวเตอร์<br>ออมพิวเตอร์<br>ปริ้นเตอร์ | Internet explorer<br>Chrome<br>Firefox | Adobe reader                          |

#### <u>ช่องทางการเข้าบันทึกข้อมูลทะเบียนพาณิชย์</u>

หน้าเว็บไซต์ระบบจัดเก็บและบันทึกข้อมูลทะเบียนพาณิชย์ผ่านอินเทอร์เน็ต (http://regcom.dbd.go.th) สามารถเข้าถึงได้ 2 ช่องทาง

1. ใช้วิธีกรอกชื่อเว็บไซต์ (.dbd.go.th) โดยตรง

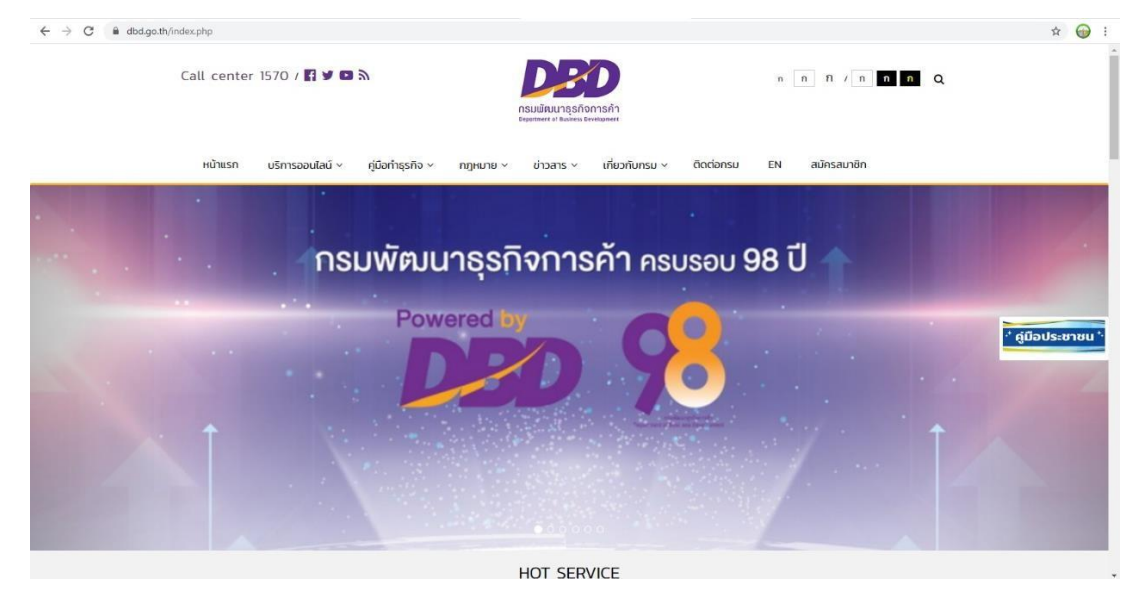

2. เข้าผ่านเว็บไซต์กรมพัฒนาธุรกิจการค้า (www.dbd.go.th) และคลิกแบนเนอร์ ระบบทะเบียนพาณิชย์

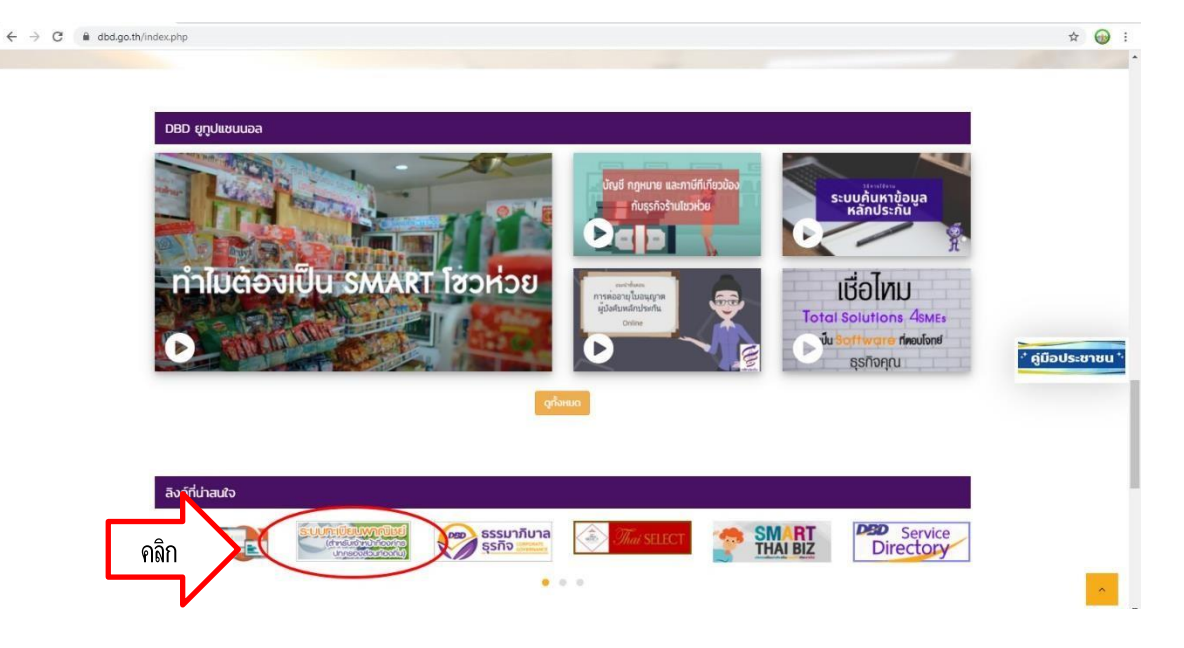

3. เลือกเข้าหัวข้อระบบจดทะเบียนพาณิชย์

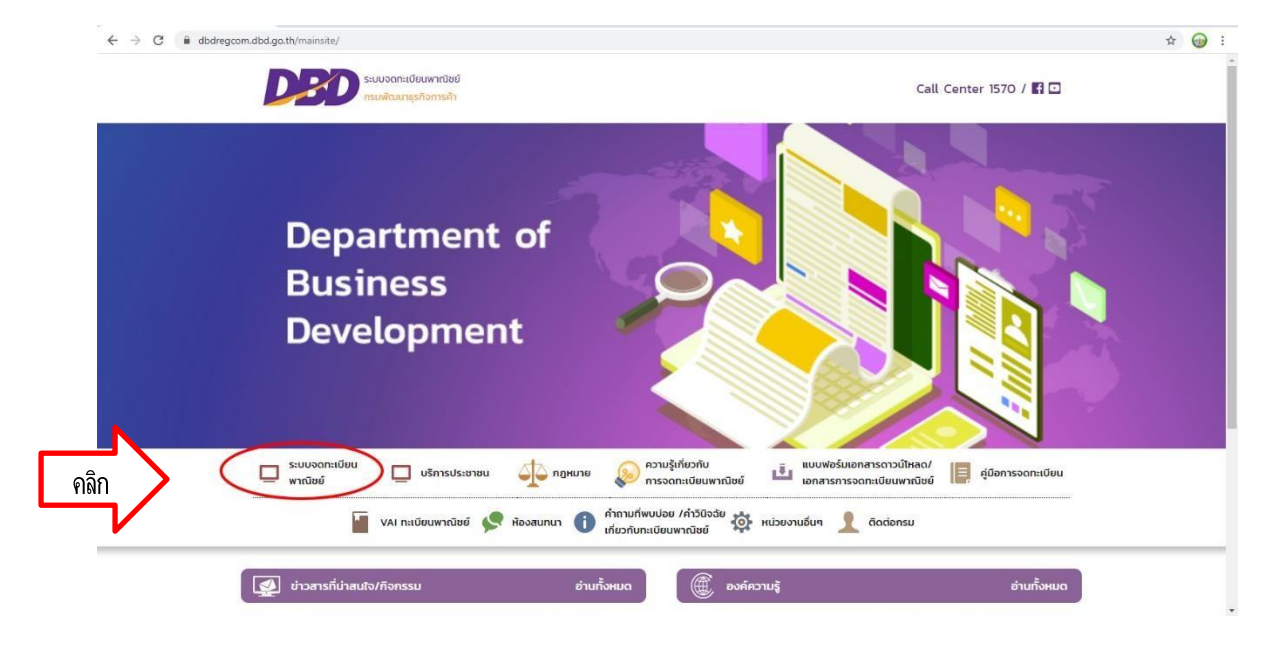

7

4. กรอกรหัสผู้ใช้และรหัสผ่าน จากนั้นกดเข้าสู่ระบบ

| ← → C ■ dbdregcom.dbd.go.th/regc-app/                     |                                                                                                    | 0 <del>7</del> ☆ | <b>⊕</b> : |
|-----------------------------------------------------------|----------------------------------------------------------------------------------------------------|------------------|------------|
|                                                           | ระบบอดทะเบียนพาณิชย์<br>กรมพัฒนาธุรกิจการศำ                                                                                                    |                  |            |
| Departn<br>Busines<br>Develop                             | nent of<br>is<br>ment                                                                                                    |                  |            |
| 2. คลิก<br>ศานนะนา : เมื่อ (เช่งานค<br>c 2019 เวออา (Dep) | คิ เข้าสู่ระบบ (สำหรีบเจ้าหน้าที่)       รหัสผู้ใช้     ฒ่2009001       รหัสผู้ใช้     ฒ่2009001       เข้าสู่ระบบ     1. กรอกข้อมูล       รังแรกให้กรอก รหัสผู้ใช้และรหัสผ่าน เป็นด้วเลียวกัน (รหัสผู้ใช้ ระบบเลิม)       สายต่วน 1570, 02-547-4446-7       attment of Business Development) All right Reserved Term of used. #2 |                  |            |

5. เลือกหมวดบันทึกคำขอและเลือกหมวดจัดตั้งทะเบียนพาณิชย์

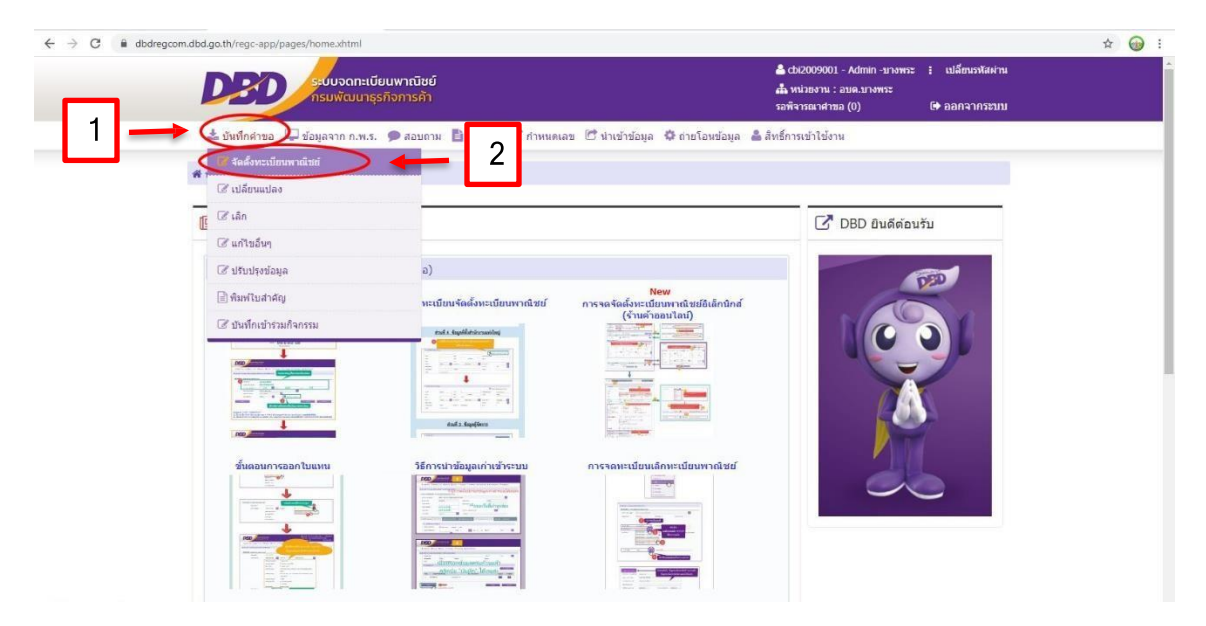

6. คลิกเลือกข้อมูลนายทะเบียนและรอระบบขึ้นชื่อนายทะเบียนแบบอัตโนมัติ

| <br>5 55- 4// -5-4/4            | /                               |                                               | + 2000001                          | Administration of sufferentiation              | - | Ê |
|---------------------------------|---------------------------------|-----------------------------------------------|------------------------------------|------------------------------------------------|---|---|
|                                 | มบจดทะเบียนพาณิชย์              |                                               | 📥 cbi2009001                       | - Admin -บางพระ : เปลี่ยนรทัสผาน<br>อนค.บวงพระ |   |   |
| ns                              | มพัฒนาธุรกิจการค้า              |                                               | รอพิจารณาศาช                       | a (0) 🕞 ออกจากระบบ                             |   |   |
| 📥 บันทึกคำขอ 🖵 ข้อมูล           | เจาก ก.พ.ร. 🗩 สอบถาม 🖺 รายงา    | น 🕼 กำหนดเลข 🖻 นำเข้าข้อมูล 🔅                 | ถ่ายโอนข้อมูล 🛔 สิทธิ์การเข้าใช้งา | и                                              |   |   |
| ฬ หน้าหลัก ⊁ งานจดทะเบียน       | มพาณิชย์⊁ จัดตั้งทะเบียนพาณิชย์ |                                               |                                    |                                                |   |   |
| RCP010100 : การจดทะเบีย         | นจัดตั้งทะเบียนพาณิชย์          |                                               |                                    |                                                |   |   |
| สำนักงานจดทะเบียน *             | 20090 : อบด.บางพระ              |                                               |                                    | <b>.</b>                                       |   |   |
| อ่าเภอ (สนง.)                   | ศรีราชา                         | จังหวัด (สนง.)                                | บลบุรี                             |                                                |   |   |
| ทะเบียนเลขที่ *                 |                                 |                                               |                                    |                                                |   |   |
| เลขที่สาขอจัดตั้ง =             | ดลิกเลือกข้อ                    | มลนายทะเบียน                                  |                                    |                                                |   |   |
| เลขที่สาขอ 🎽                    |                                 |                                               | 09/04/2564                         |                                                |   |   |
| นายทะเบียน *                    | cbi2009001                      | นายAdmin -บางพระ                              |                                    |                                                |   |   |
|                                 |                                 |                                               |                                    |                                                |   |   |
| [1-8] ข้อมูลหลัก [15            | ] เว็บไซต์ [9] รับโลนพาณิชยกิจ  | เ [10] ที่ตั้งสำนักงานสาซา <mark>[11-1</mark> | 3] ผู้เป็นหุ้นส่วนเงินลงทุน [14]   | อื่นๆ เอกสารแนบ                                |   |   |
| ✓ [1] ชื่อผัประกอบพาย           | นิทยกิจ                         |                                               |                                    |                                                |   |   |
| ผู้ประกอบพาณิชยกิจ              | 🔿 ນອອລຣາຮານລາ 🔿 ທີ່ສົ້ນອອ       | อ 🦳 อินต                                      |                                    |                                                |   |   |
| เอลงโรงอ่าตัวประชาสม *          |                                 |                                               | อ อัญชาติ *                        | 1.000                                          |   |   |
| สารประเทศ                       |                                 | Barne D and D                                 | i i ingo ii                        |                                                |   |   |
| พ.ณ.เทน เขอ<br>สวามนัวชั้ว (EN) | 40                              | (EN)                                          | NONGOO (EN)                        |                                                |   |   |
| MINNIDD (CN)                    | 10                              | A                                             | WINHING (EN)                       |                                                |   |   |
| rec(), in ~                     |                                 |                                               | เสมรหสบระจาบาน                     |                                                |   |   |

7. (ส่วนที่ 1 ชื่อผู้ประกอบพาณิชยกิจ) คลิกเลือกประเภทผู้ประกอบพาณิชยกิจ

| DED seduc                                                                                                    | งดทะเบียนพาณิชย์<br>ฒนาธุรกิจการค้า                                            |                                 | 📥 cbi200900<br>เส้มหน่วยงาน<br>รอพิจารณาศา:     | 1 - Admin -มางพระ 🚦<br>: อบค.บางพระ<br>ขอ (0) 🛛 🖸 | เปลี่ยนรทัสผ่าน<br>♦ ออกจากระบบ |  |
|----------------------------------------------------------------------------------------------------|--------------------------------------------------------------------------------|---------------------------------|-------------------------------------------------|---------------------------------------------------|---------------------------------|--|
| 📥 บันทึกค่าขอ 🖵 ข้อมูลจาก                                                                                                    | ก.พ.ร. 🗩 สอบถาม 🗎 รายงาน 🕼 กำ                                                  | หนดเลข 🕅 นำเข้าข้อมูล 🏼 ต่าย    | โอนข้อมูล 🛔 สึทธิ์การเข้าใช้ง                   | าน                                                |                                 |  |
| ฬ หน้าหลัก ⊁ งานจดทะเบียนพว                                                                                                    | ณิชย์ ) จัดตั้งทะเบียนพาณิชย์                                                  |                                 |                                                 |                                                   |                                 |  |
| <ul> <li>[1-8] ข้อมูลหลัก</li> <li>[15] เว้า</li> <li>[1] ข้อยู่ประกอบหาณีของ</li> <li>ผู้ประกอบหาณีของ</li> <li>ผู้ประกอบหาณีของ</li> <li>ผู้ประกอบหาณีของ</li> <li>ผู้ประกอบหาณีของ</li> <li>ผู้ประกอบหาณีของ</li> <li>ผู้ประกอบหาณีของ</li> </ul> | ปไซต์ [9] รับโอนพาณิชยกิจ [10]<br>กิจ<br>บุเคคลธรรมตา บิตินุตคล ภัย<br>วันเกิด | รีดังสำนักงานสาชา [11-13] ค<br> | ถุปันหุ้นส่วนเงินดงหุน [14<br>คลิก<br>ข สญชาด * | ] อื่นๆ เอกสารแนน<br>โทย                          |                                 |  |
| ศาหน้าชื่อ (EN)                                                                                                    | นื้อ (EN)                                                                      |                                 | นามสกุล (EN)                                    |                                                   |                                 |  |
| เลขที่ *                                                                                                    | หมู่ที                                                                         |                                 | เลขรหัสประจำบ้าน                                |                                                   |                                 |  |
| อาตาร                                                                                                    | ขึ้นที                                                                         | เลขที่ห้อง                      | หมู่บ้าน                                        |                                                   |                                 |  |
| ครอก/ชอย                                                                                                    | ถมน                                                                            |                                 |                                                 |                                                   |                                 |  |
| จังหวัด *                                                                                                    | ນລນຸຈິ 💙 ວ່າເກລ/ເນດ *                                                          | ศรีราชา                         | 👻 ตำบล/แขวง *                                   |                                                   | × 1                             |  |
| ที่อยู่ในต่างประเทศ                                                                                                    |                                                                                |                                 | ประเทศ *                                        | ไทย                                               | ×                               |  |
| รหัสไปรษณีย์ *                                                                                                    | โทรศัพท์                                                                       |                                 | โทรสาร                                          |                                                   |                                 |  |
| e-Mail                                                                                                    | email@gmail.com                                                                |                                 |                                                 |                                                   |                                 |  |
|                                                                                                    |                                                                                |                                 |                                                 |                                                   |                                 |  |

9

8. (ส่วนที่ 1 ชื่อผู้ประกอบพาณิชยกิจ) กรอกข้อมูลส่วนตัวของผู้ประกอบพาณิชยกิจตามลำดับ

|                                 | DCD SECU                                   | จดทะเบียนพาณิชย์<br>ขัฒนาธุรกิจการค้า |                     |                               | 📥 cbi2009001 - Admin -บางพระ 🚦 เปลี่ยนรหัสผ่<br>🧥 หน่วยงาน : อบค.บางพระ<br>รอพี่จารณาค่ายอ (0) 🕞 ออกจากระบ | ער |
|---------------------------------|--------------------------------------------|---------------------------------------|---------------------|-------------------------------|----------------------------------------------------------------------------------------------------|----|
|                                 | 📥 บันทึกค่าขอ 🖵 ข้อมูลจา                   | กก.พ.ร. 🗩 สอบถาม                      | 🖥 รายงาน 🕼 กำหน     | ดเลข 🕅 นำเข้าข้อมูล 🛱 ถ่ายโอน | ข้อมูล 🚔 สิทธิ์การเข้าใช้งาน                                                                               |    |
|                                 | ฬ หน้าหลัก ⊁ งานจดทะเบียนพ                 | าณิชย์ ⊧ จัดตั้งทะเบียนพ              | าณิชย์              |                               |                                                                                                    |    |
| กรอกข้อมูลส่วนตัวของ            | [1-8] ข้อมุลหลัก [15] เ                    | มไซต์ [9] รับโอนพา                    | ณิชยกิจ [10] ที่ตั้ | งสำนักงานสาขา [11-13] ผู้เป็น | มนั้นส่วนเงินดงทน [14] อื่นา เอกสารแนบ                                                                     |    |
| น้ำไระกอบเมากิชยกิจ             |                                            |                                       |                     |                               |                                                                                                    |    |
| M <sup>-</sup> D 10-DM 16M 0110 | <ul> <li>[1] ชื่อผู้ประกอบพาณิช</li> </ul> | ยกิจ                                  |                     |                               |                                                                                                    |    |
|                                 | ผูบระกอบพาณขอกจ                            | 🔾 บุคคลธรรมดา 🔾                       | นิติบุคคล () อินๆ   |                               | 101978 * Tun                                                                                               |    |
|                                 | สามาหน้าชื่อ                               |                                       | ที่ล *              |                               | นามสกล *                                                                                                   |    |
|                                 | ศาหน้าชื่อ (EN)                            |                                       | ชื่อ (EN)           |                               | นามสกุล (EN)                                                                                               |    |
|                                 | เลขที่ *                                   |                                       | หมู่ที              |                               | เลขรหัสประจำบ้าน                                                                                           |    |
| (                               | อาคาร                                      |                                       | ชั้นที              | เลขที่ห้อง                    | หมู่บ้าน                                                                                                   |    |
| (                               | ดรอก/ชอย                                   |                                       | ถนน                 |                               |                                                                                                    |    |
|                                 | จังหวัด *                                  | ชลบุรี 🔷                              | อำเภอ/เขต *         | ศรีราชา                       | ตำบล/แขวง *                                                                                                | /  |
|                                 | ที่อยู่ในต่างประเทศ                        |                                       |                     |                               | ประเทศ * ใหย 👻                                                                                             |    |
|                                 | รหัสใปรษณีย์ *                             |                                       | โทรศัพท์            |                               | โทรสาร                                                                                                    |    |
|                                 |                                            |                                       |                     |                               |                                                                                                    |    |
|                                 | e-Mail                                     | email@gmail.com                       |                     |                               |                                                                                                    |    |

9. (ส่วนที่ 2 ชื่อที่ใช้ในการประกอบพาณิชยกิจ, จำนวนเงินทุน, วันที่เริ่มประกอบกิจการ, วันที่ขอจดทะเบียน)
 กรอกข้อมูลส่วนที่ 2 ตามลำดับและกรอกชื่อพาณิชยกิจอักษรโรมัน (ถ้ามี)

|   | ระบบจดกะเบียนง<br>กรมพัฒนาธุรกิจ                                                                     | พาณิชย์<br>การค้า                                             | 📤 cbi2009001 - Ac<br>ส้งหน่วยงาน : อบต<br>รอที่จารณาศาขอ (0 | ปmin-บางพระ ‡ เปลี่ยนรหัสผ่าน<br>.บางพระ<br>) เ∳ื่ออกจากระบบ |
|---|----------------------------------------------------------------------------------------------------|---------------------------------------------------------------|-------------------------------------------------------------|--------------------------------------------------------------|
| * | ±ี่บันทึกคำขอ 🖵 ข้อมูลจาก ก.พ.ร. 🕊<br>หน้าหลัก ⊁ งานจดทะเบียนพาณิชย์ ⊁ จัดเ                          | ิสอบถาม ไ≣รายงาน เ∂ีกำหนดเลข เป็นำเข้าข<br>ลั้งทะเบียนพาณิชย์ | ม้อมูล 🌣 ถ่ายโอนข้อมูล 🚢 สิทธิ์การเข่าใส                    | ารอกข้อมูลส่วนที่                                            |
|   | ท้อยู่ในต่างประเทศ<br>รหัสไปรษณีย์ *                                                                 | โทรศัพท์                                                      | ประเทศ *<br>โทรสาร                                          | 2 ตามลำดับ                                                   |
|   | e-Mail email@gr                                                                                      | mail.com                                                      |                                                             |                                                              |
| / | <ul> <li>[2] ชื่อที่ใช่ไนการประกอบพาณิชยกิจ<br/>ชื่อพาณิชยกิจภาษาไทย *</li> </ul>                    | [4] จำนวนเงินทุน [7] วันที่เริ่มประกอบกิจการ [8] วันท์        | ขอจดทะเบียน                                                 | กรอกชื่อพาณิชยกิจ                                            |
| ( | ชื่อพาณีชยกิจอักษรโรมัน<br>วันที่เริ่มประกอบกิจการ *                                                 | 🙃 วันที่ขอจดทะเบียน *                                         | 09/04/2564                                                  | อักษรโรมัน (ถ้ามี)                                           |
| - | ่จำนวนเงินทุนที่นำมาใช้ ∗                                                                            | บาท                                                           |                                                             |                                                              |
|   | <ul> <li>         ▼ [3] ชนิทแฟงเพาเนียยกิจ          </li> <li>         จำนวนวัตถุประสงค์ *</li></ul> | ข้อ                                                           |                                                             | + เพิ่มรายการ                                                |
|   | ลำดับ รหัสหลัก                                                                                       |                                                               | รายละเอียดวัดกุประสงค์                                      | ดบช้อมูด                                                     |
|   | 1                                                                                                    | ×                                                             |                                                             |                                                              |
|   |                                                                                                    |                                                               |                                                             |                                                              |

10. (ส่วนที่ 3 ชนิดแห่งพาณิชยกิจ) คลิกเลือกรหัสธุรกิจและระบุรายละเอียดวัตถุประสงค์ หากต้องการเพิ่ม วัตถุประสงค์ให้คลิก เพิ่มรายการ

| DBD                                                                                                    |                                                                                                    |                                                                                                    | chi2000001 Admin up uno                                                        | and the second second second                           | ·                                          |
|----------------------------------------------------------------------------------------------------|----------------------------------------------------------------------------------------------------|----------------------------------------------------------------------------------------------------|--------------------------------------------------------------------------------|--------------------------------------------------------|--------------------------------------------|
|                                                                                                    | ระบบจัดกะเบยนพาเนชย<br>กรมพัฒนาธุรกิจการค้า                                                                          |                                                                                                    | <ul> <li>COL2005001 - Admin - 11 เพระ</li> <li>เรื่อพิจารณาศาชอ (0)</li> </ul> | <ul> <li>เบลขนรหลหาน</li> <li>เค ออกจากระบบ</li> </ul> |                                            |
| <ul> <li>มันทึกคำขอ</li> <li>พันบันส์ก&gt;งาบจ</li> <li>(2) ขึ้อที่ไป</li> <li>(3) ขมือแบง</li> <li>สำนานโดยประ</li> <li>สำลับ</li> <li>1</li> </ul> | ■ข้อมูลจาก ก.พ.ร. ตอบถาม<br>ลหะเบียนพาณิชย์> รัดตั้งหะเบียนพา<br>ในการ<br>คลิกเพื่อเลือก<br>สงค์ * 1 ข้อ<br>รหัสหลัก | รายงาน ๔ กำหนดเลข ๕ น่าเข้าข้อมูล Ф ถายโอนข่อมูล 4<br>ณิชย์<br>วิที่สีธุ์วิกิจ<br>รายละเอียตวัตถุประสงค์ | ม สิทธิ์การเข่าไข้งาน<br>+ เพื่อ                                               | 1918/192<br>aužiaųa                                    | คลิกหากต้องกา<br>เพิ่มจำนวน<br>วัตถุประสงค |
| ป้อนเครื่องหมาย                                                                                                    | * เพื่อแสดงชนิดอิเล็กทรอนิกส์                                                                                        |                                                                                                    |                                                                                |                                                        |                                            |
| > [5] พิตงสา                                                                                                    | นกงานแหง เหญ                                                                                                    |                                                                                                    |                                                                                |                                                        |                                            |
| <ul> <li>[0] 2008/44</li> </ul>                                                                                                    | 113                                                                                                    |                                                                                                    | เพิ่มรายนี                                                                     | อผู้จัดการ                                             |                                            |
| สำดับ<br>ไม่พบข้อมูล                                                                                                    | เลขประจำดัวประชาชน                                                                                                   | ชื่อ - สกุล ผู้จัดการ                                                                                    | ดบข้อมูด เ                                                                     | เก้ไขข้อมูด                                            |                                            |
|                                                                                                    |                                                                                                    | (1 of 1) 《 〈 〉 》 10 ~                                                                                    |                                                                                |                                                        |                                            |

11. กรอกข้อมูลที่ตั้งสำนักงานใหญ่ หากที่ตั้งสำนักงานใหญ่เป็นที่อยู่เดียวกับผู้ประกอบการพาณิชยกิจ สามารถคลิก
 ได้ที่มุมด้านขวา ระบบจะกรอกที่อยู่ให้อัตโนมัติ

| ← → C â dbdreg                                | com.dbd.go.th/regc-app/pages/rc/                                                                                                    | /rcp010100-RegisterCommer<br>รบบจดทะเบียนพาณิชย์<br>รมพัฒนาธุรกิจการค้า                                            | rce.xhtml                                                                                                    |                                                      | 🏝 cbi200<br>สม หน่วย<br>รอพิจารณ                                                                                                    | 09001 - Admin -บาง<br>งาน : อบด.บางพระ<br>มาศาขอ (0) | มพระ I เปลี่ยนรทัสผ่าน<br>เ⇔ื ออกจากระบบ | ☆ (                                                         | •                                    |
|-----------------------------------------------|----------------------------------------------------------------------------------------------------|----------------------------------------------------------------------------------------------------|----------------------------------------------------------------------------------------------------|------------------------------------------------------|----------------------------------------------------------------------------------------------------|------------------------------------------------------|------------------------------------------|-------------------------------------------------------------|--------------------------------------|
| กรอกข้อมูลที่ตั้ง<br>สำนักงานใหญ่<br>ตามลำดับ | <ul> <li>มันทึกค่ายอ บุษอง</li> <li>มันทึกค่าอ งามจดหะเบีย</li> <li>(3) ชมิดแหงพาสิน</li> <li>(5) รีสต์สล่ากัดรามน</li> <li>(3) รมิดแหงพาสิน</li> <li>(3) รีสต์สล่ากัดรามน</li> <li>(4) รีสต์สล่านี้ตรามน</li> <li>(4) รีสต์สล่านี้ตรามน</li> <li>(5) รีสต์สล่านี้ตรามน</li> <li>(5) รีสต์สล่านี้ตรามน</li> <li>(6) รีสต์สล่านี้ตรามน</li> <li>(7) รีสต์สล่านี้ตรามน</li> <li>(7) รีสต์สล่านี้ตรามน</li> <li>(7) รีสต์สลานี้ตรามน</li> <li>(7) รีสต์สลานี้ตราน</li></ul> | ผลาก ก.พ.ร. ● สอบถาม<br>ขมพาณิชย์ > รัดตั้งทะเบียน<br>เขภิจ<br>เขภิจ<br>เขภิจ<br>ปลมรี<br>เขลมรี<br>เยลฟ@gmail.com | <ul> <li>∎รายงาน (2 กำหน</li> <li>พบูที</li> <li>พบูที<!--</th--><th>เดเลข 🖻 นำเข้าข้อมูล 🕸 ถ่าย<br/>เลขที่ห้อง<br/>ดรีราขา</th><th><ul> <li>เลขรหัสประจำบำน</li> <li>เลขรหัสประจำบำน</li> <li>หมู่บ้าน</li> <li>สาบล / แขวง *</li> <li>ประเทศ *</li> <li>โทรสาร</li> </ul></th><th>ใช้อาน<br/>พื่อยู่เดียวกับยู่ประก<br/>โทย</th><th>enarbreac</th><th>คลิกที่<br/>ที่ตั้งสำ<b>ญ</b><br/>เป็นที่อยู่เดี<br/>ประกอบพา</th><th>หาก<br/> นใหญ่<br/>ยวกับผู้<br/>นิชยกิจ</th></li></ul> | เดเลข 🖻 นำเข้าข้อมูล 🕸 ถ่าย<br>เลขที่ห้อง<br>ดรีราขา | <ul> <li>เลขรหัสประจำบำน</li> <li>เลขรหัสประจำบำน</li> <li>หมู่บ้าน</li> <li>สาบล / แขวง *</li> <li>ประเทศ *</li> <li>โทรสาร</li> </ul> | ใช้อาน<br>พื่อยู่เดียวกับยู่ประก<br>โทย              | enarbreac                                | คลิกที่<br>ที่ตั้งสำ <b>ญ</b><br>เป็นที่อยู่เดี<br>ประกอบพา | หาก<br> นใหญ่<br>ยวกับผู้<br>นิชยกิจ |
|                                               | สำคับ เดช<br>ใม่พบข้อมูล                                                                                                    | ประจำดั่วประชาชน                                                                                                   | (1 of 1)                                                                                                    | ชื่อ - สกุล ผู้จัดการ<br>« < > » 1                   | 0 ~                                                                                                    | ดบข้อมูด                                             | ายชื่อมู้จัดการ<br>แก้ไขข้อมูด           |                                                             |                                      |

# 12. คลิกเพิ่มรายชื่อผู้จัดการ

| ระบบจดกะเบียนพาณิชย์<br>กระบพัฒนาธุรกิจการค้า                             | ≜ cbi2009001 - Admin -บางพระ ! เปลี่ยนหลัง<br>สำหน่วยงาน : อายค.บางพระ<br>รอพิจารณาคำขอ (0) 👉 ออกจากระ                                                                                                    | ผ่าน<br>สมาบ |
|---------------------------------------------------------------------------|----------------------------------------------------------------------------------------------------|--------------|
| 📩 บันทึกคำขอ 🖵 ข้อมูลจาก ก.พ.ร. 🗩 สอบถาม 🖹 รายงาน 🧭 กำหน                  | ดเลข 🖻 นำเข้าข้อมูล 💠 ถ่ายโอบข้อมูล 🚢 สิทธิ์การเข้าใช้งาน                                                                                                    |              |
| ฬ หน้าหลัก ⊁ งานจดทะเบียนพาณิชย์ ⊁ จัดดั้งทะเบียนพาณิชย์                  |                                                                                                    |              |
| e-Mail email@gmail.com                                                    |                                                                                                    |              |
| > [2] ชื่อที่ใช้ในการประกอบพาณิชยกิจ [4] จำนวนเงินทุน [7] วันที่เริ่มประก | อบกิจการ [8] วันที่ขอจดทะเบียน                                                                                                    |              |
| ▶ [3] ชนิดแห่งพาณีชยกิจ                                                   |                                                                                                    |              |
| > [5] ที่ตั้งสำนักงานแห่งใหญ่                                             |                                                                                                    |              |
| ♥ [6] ชื่อผู้จัดการ                                                       | $\frown$                                                                                                    |              |
|                                                                           | เพิ่มรายมือผู้สุดการ                                                                                                    |              |
| ลำดับ เลขประจำดัวประชาชน                                                  | ชื่อ - สกุล ผู้รัดการ ตบข้อมูล แก้ไขข้อมูล                                                                                                    |              |
| <b>ใ</b> ม่พบข้อมูล                                                       |                                                                                                    |              |
| (1 of 1)                                                                  | « < > » 10 ·                                                                                                    |              |
|                                                                           |                                                                                                    |              |
| สมเสือ                                                                    | เร็บใหม่                                                                                                    | í.           |
| มางหม<br>*โปรดตรวจสอบความเกกต้อง หากข้อมูลผิดพลาดไม่สามารถแก้ไขได้        | CERT OF ALL CALL AND A STATE OF ALL CALL AND A STATE OF ALL AND A STATE OF ALL AND A STATE OF A | 6. C         |
|                                                                           |                                                                                                    |              |
|                                                                           |                                                                                                    |              |

| 📩 บันเป็กคำขอ 🖵 ว         | กรมพัฒนาธุรกิจการค้า<br>อยูลจาก ก.พ.ร. 🍠 สอบคาม 📑 รายงาน 🕑 กำหน | 🗰 คละอ<br>รอพิจารถ<br>ดเลซ 🕒 นำเข้าข้อมูล 🖨 ถ้ายโอนข้อมูล 🚢 สิทธิ์การเข้ | นาศาขอ (0) 🕞 ออกจากระบบ<br>เใช้งาน |                   |
|---------------------------|-----------------------------------------------------------------|--------------------------------------------------------------------------|------------------------------------|-------------------|
| 👼 เพิ่มรายชื่อผู้จัดกา    | 5                                                               | 6                                                                        |                                    |                   |
| เรอกข้อมูล 🛛 👘 👘 👘        | NY X 51                                                         |                                                                          | ลคลเดียวกับผู้ประกอบพาณีชยกัจ      |                   |
| ผู้จัดการ์ 🖣 🦯            | เกิด                                                            |                                                                          |                                    | เป็ 🖪 คุลเดียวกับ |
| ง จ ศามาหน้าชื่อ          | ✓ fa *                                                          | นามสกุล *                                                                |                                    | <u> </u>          |
| กามล่าดับ ศาหน้าชื่อ (EN) | ชื่อ (EN)                                                       | นามสกุล (EN)                                                             |                                    |                   |
| เลขที                     | หมู่ที                                                          | เลขรหัสประจำบ้าน                                                         |                                    |                   |
| อาคาร                     | ชั้นที                                                          | เลขที่ห้อง หมู่บ้าน                                                      |                                    |                   |
| esan/stati                | อมน                                                             |                                                                          | /                                  |                   |
| จงหรัด                    | 💙 อำเภอ/เขต                                                     | 🗸 ต่าบล/แขวง                                                             |                                    |                   |
| ที่อยู่ในต่างประเทศ       |                                                                 | ประเทศ                                                                   | ใม่ระบุ 🗸                          |                   |
| รหัสไปรษณียั              | โทรศัพท์                                                        | โพรสาร                                                                   |                                    |                   |
|                           | เพิ่มข้อมูล                                                     | 1 a                                                                      |                                    |                   |
| 2156361                   |                                                                 |                                                                          |                                    |                   |
| *โปรดตรวจสอบความถูกต้อ    | ง หากข้อมูลผิดพลาดไม่สามารถแก้ไขได้                             |                                                                          |                                    |                   |
|                           |                                                                 | 5.42                                                                     |                                    |                   |
|                           |                                                                 | R G Y                                                                    |                                    |                   |

14. เมื่อกรอกข้อมูลครบถ้วนและตรวจสอบข้อมูลเรียบร้อยแล้ว คลิก บันทึก เพื่อทำการบันทึกข้อมูลพาณิชยกิจ

| <b>D</b> 200 ระบบจดทะเบีย<br>กรมพัฒนาธุร                                                                                  | นพาณิชย์<br>วิจการค้า                         |                                     | 🚓 หน่วยงาน : อบค.บางพระ<br>รอพิจารณาศาขอ (0) | 🖨 ออกจากระบบ |  |
|----------------------------------------------------------------------------------------------------|-----------------------------------------------|-------------------------------------|----------------------------------------------|--------------|--|
| 📩 บันทึกค่าขอ 🖵 ข้อมูลจาก ก.พ.ร.                                                                                          | 🗩 สอบถาม 🗎 รายงาน 📝 กำหนดเลข                  | 🖾 นำเข้าข้อมูล 🍄 ถ่ายโอนข้อ         | มูล 🏯 สิทธิ์การเข้าใช้งาน                    |              |  |
| ส หน้าหลัก ⊁ งานจดทะเบียนพาณิชย์ ⊁ จ่                                                                                     | <b>ัดตั้งทะเบียนพาณิชย์</b>                   |                                     |                                              |              |  |
| พระเบอนเลยท ~                                                                                                    | เลยาเป                                        | 19294111 11.11.3.                   |                                              |              |  |
| เลขที่ศาขอจัดตั้ง *                                                                                                    |                                               |                                     |                                              |              |  |
| เลขที่ศาขอ *                                                                                                    | วันที่รับ                                     | จดทะเบียนจัดตั้งใหม่ *              | 09/04/2564                                   |              |  |
| นายทะเบียน * Parinyas                                                                                                    | vat 🗸 นายปรี                                  | ถเขวัฒน์ วิเศษคงเพชร                |                                              |              |  |
|                                                                                                    |                                               |                                     |                                              |              |  |
| [1-8] ข้อมูลหลัก [15] เว็บไซต์                                                                                            | [9] รับโอนพาณิชยกิจ [10] ที่ตั้งส่าน          | <b>เกงานสาขา</b> [11-13] ผู้เป็นหุ้ | นส่วนเงินลงทุน [14] อื่นๆ เอกสารเ            | แนบ          |  |
|                                                                                                    |                                               |                                     |                                              |              |  |
| [1] ชื่อผู้ประกอบพาณิชยกิจ                                                                                                |                                               |                                     |                                              |              |  |
| [2] ชื่อที่ใช้ในการประกอบพาณิชย                                                                                           | กิจ [4] จำนวนเงินทุน [7] วันที่เริ่มประกอบก็จ | เการ [8] วันที่ขอจดทะเบียน          |                                              |              |  |
|                                                                                                    |                                               |                                     |                                              |              |  |
| <ul> <li>[3] บนิดแห่งพาณีขยกิจ</li> </ul>                                                                                 |                                               |                                     |                                              |              |  |
| <ul> <li>[3] บนิตแหงพาณิชยกิจ</li> <li>[5] ที่ตั้งสำนักงานแห่งใหญ่</li> </ul>                                             |                                               | _                                   |                                              |              |  |
| <ul> <li>[3] บมิตแหงหาณีขยก็จ</li> <li>[5] ที่ตั้งสำนักงานแห่งใหญ่</li> <li>[6] นี้อผู้จัดการ</li> </ul>                  | ดจิก มันทึก เร                                | 12                                  |                                              |              |  |
| <ul> <li>[3] บนิตแหงพาเป็นบกิจ</li> <li>[5] ที่ตั้งส่านักงานแห่งไหญ่</li> <li>[6] ปั้อผู้จัดการ</li> </ul>                | คลิก บันทึก เม่                               | 1ื่อ                                |                                              |              |  |
| <ul> <li>&gt; [3] บนิตแหงงาทเป็นบกิจ</li> <li>&gt; [5] ที่ตั้งสำนักงานแห่งไหญ่</li> <li>&gt; [6] ปั้อผู้จัดการ</li> </ul> | คลิก บันทึก เม้<br>กรอกและตรวจสอ              | ไอ<br>บ                             | (Sultani                                     |              |  |
| <ul> <li>&gt; [3] บนิตแห่งพาณีขอกิจ</li> <li>&gt; [5] ที่ตั้งสำนักงานแห่งใหญ่</li> <li>&gt; [6] ขึ้อผู้จัดการ</li> </ul>  | คลิก บันทึก เมื<br>กรอกและตรวจสอ              | มื่อ<br>บ                           | เริ่มใหม่                                    | KOLIGIN      |  |

15. หากต้องการพิมพ์ใบสำคัญ ให้เลือกหมวด บันทึกคำขอ และคลิก พิมพ์ใบสำคัญ

|                               | DED Seut                                                                                                    | ขอดทะเบียนพาณิชย์<br>พัฒนาธุรกิจการค้า          |                                        | 🏝 cbi2009001<br>เส้น หน่วยงาน :<br>รอพิจารณาศาช | l - Admin - บางพระ เเปลี่ยนรหัสผ<br>อบด.บางพระ<br>มอ (0) โ≢ ออกจากระบ | אר<br>ענ |
|-------------------------------|----------------------------------------------------------------------------------------------------|-------------------------------------------------|----------------------------------------|-------------------------------------------------|-----------------------------------------------------------------------|----------|
| •                             | <ul> <li>มันทึกค่าขอ</li> <li>มันทึกค่าขอ</li> <li>มันทึกค</li></ul> | <del>แกกรรร</del> . 1 ∎รายงาน (<br>เปียนพาศมชย์ | 🕝 กำหนดเลข 🖻 น่าเข้าข่อมูล             | 🗘 ถ่ายโอนข่อมูล 🛔 สิทธิ์การเข่าใช้งา            | าน                                                                    |          |
|                               | 🕼 เล็ก                                                                                                    |                                                 |                                        | 🗆 ที่อยู่                                       | เดียวกับผู้ประกอบพาณิชยกิจ                                            |          |
|                               | <ul> <li>เดิ แก้เขอมๆ</li> <li>เดิ แก้เขอมๆ</li> </ul>                                                                                                    | หมู่ที่<br>ขั้นที                               | as                                     | เลขรหัสประจำบ้าน<br>หมู่บ้าน                    |                                                                       |          |
| <                             | 🔒 พิมพ์ใบสำคัญ                                                                                                    |                                                 | 2                                      | 👻 ต่าบอ /แบวง *                                 |                                                                       |          |
|                               | เราะสาขางการมางการมางการมางการมางการมางการมางการมางการมางการมางการมางการมางการมางการมางการมางการมางการมางการ<br>การมางการมางการมางการมางการมางการมางการมางการมางการมางการมางการมางการมางการมางการมางการมางการมางการมางการมางการ<br>การมางการมางการมางการมางการมางการมางการมางการมางการมางการมางการมางการมางการมางการมางการมางการมางการมางการมางการ<br>การมางการมางการมางการมางการมางการมางการมางการมางการมางการมางการมางการมางการมางการมางการมางการมาง<br>การมางการมางการมางการมางการมางการมางการมางการมางการมางการมางการมางการมางการมางการมางการมางการมางการมางกา<br>การมางการมางการมางการมางการมางการมางการมางการมางการมางการมางการมางการมางการมางกา<br>การมางการมางการมางการมางการมางการมางการมางการมางการมางการมางการมางการมางการมางการมางการมางการม<br>การมางการมางการมางการมางการมางการมางการมางการมางการมางการมางการมางการมางการมางกา<br>การมางการมางการมางการมางการมางการมางการมางการมางการมางการมางการมางการมางการมางการมางการมางการมางการมางการม<br>การมางการมางการมางการมางการมางการมางการมางการมางการมางการมางการมางกา<br>การมางการมางการมางการมางการมางการมางการมางการมางการมางการมางการมางกา<br>การมางการมางการมางการมางการมางการมางการมางการมางการมางการมางการมางกา<br>การมางการมางการมางการมางการมางการมางการมางการมางการมางการมางการมางการมางกา<br>การมางการมางการมางการมางการมางการมางการมางการมางการมางการมางการมางกา<br>การมางการมางการมางการมางการมางการมางการมางกา<br>มางการมางการมางการมางการมางการมางการมางการมางการมางการมางการม<br>การมางการมางการมางการมางการมางกา<br>มางการมางการมางการมางการมางการมางการมางการมางการมางการมางการมางการมางการม                                                                                                    | โลการที่พบ<br>email@gmail.com                   | ví                                     | ประเทศ *<br>โทรสาร                              | าทย                                                                   |          |
|                               | <ul> <li>[6] ชื่อผู้จัดการ</li> </ul>                                                                                                    |                                                 |                                        |                                                 |                                                                       |          |
|                               | บันทึก<br>"โปรดตรวจสอบความอูกต้อง หาก                                                                                                    | บ้อมูลผิดพลาดใม่สามารถแก้ไขได้                  |                                        | เริ่มไหม่                                       | สอบดาม                                                                |          |
|                               |                                                                                                    |                                                 | น : 0.0.1-SNAPSHOT ปรีบปรุง : 2021-03- | 11 09:18 #2                                     |                                                                       |          |
| dregcom.dbd.go.th/regc-app/pa | ges/rc/rcr010100.xhtml                                                                                                    |                                                 |                                        |                                                 |                                                                       |          |

13

## 16. กรอกข้อมูลสำคัญใบทะเบียนพาณิชย์ตามลำดับและคลิก พิมพ์ เพื่อพิมพ์ใบสำคัญ

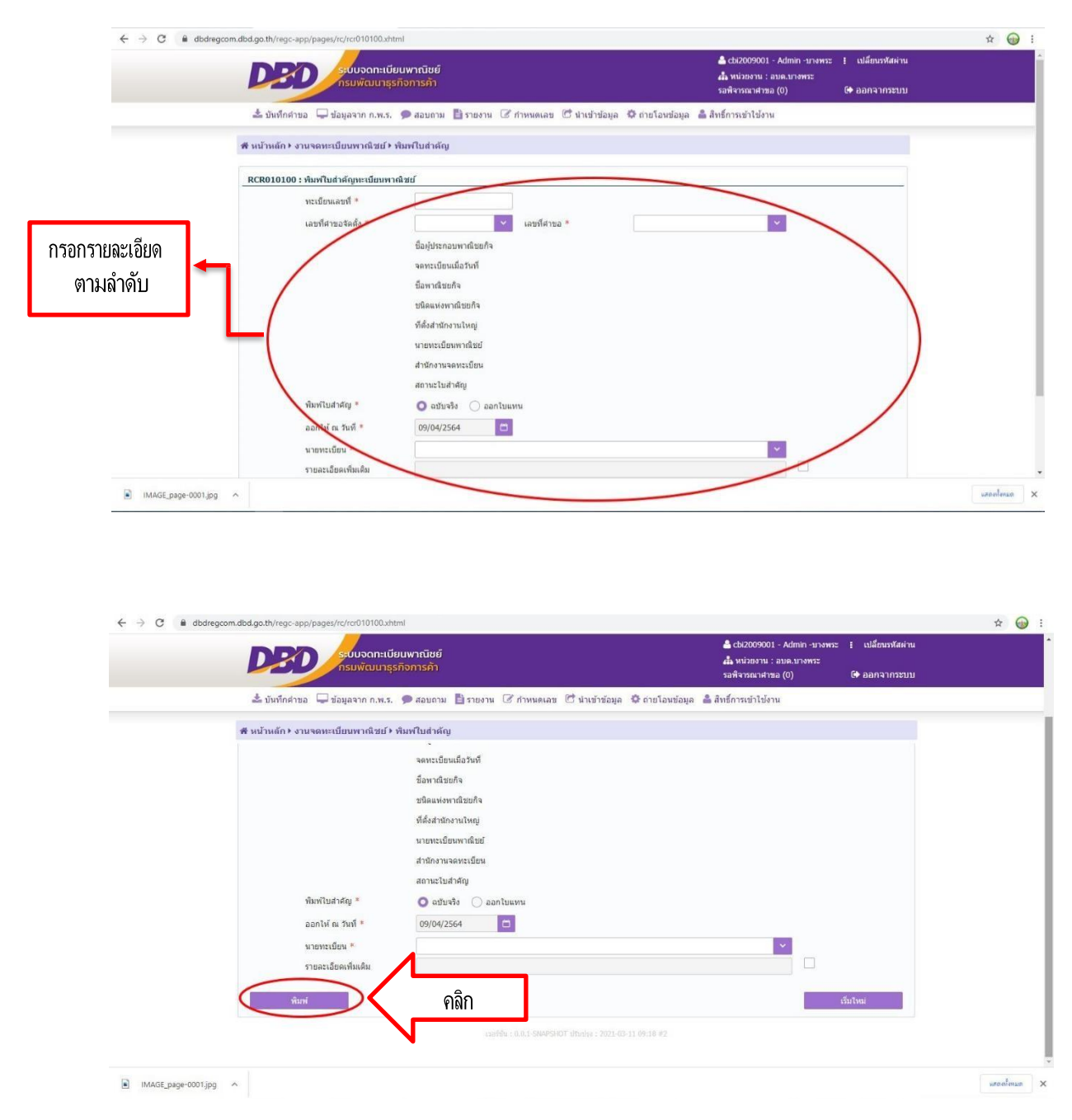

และแสดงหน้าใบสำคัญทะเบียนพาณิชย์

| ด้าขอจัดตั้งเลขที่ 2009063000066 พะเบียนเลขที่ 3451500006051                               |
|--------------------------------------------------------------------------------------------|
|                                                                                            |
| ไปทะเปียนพาณิชย์                                                                           |
| สำนักงานทะเบียนพาณิชย์                                                                     |
| องค์การบริหารส่วนตำบลบางพระ                                                                |
| ใบสำคัญนี่ออกให้เพื่อแสดงว่า                                                               |
| นางสาวนิตยา บุตจำรวญ                                                                       |
| ได้จดทะเบียนพาณิชย์ ตามพระราชบัญญัติทะเบียนพาณิชย์ พ.ศ.2499                                |
| เมื่อวันที่17 ธันวาคม พ.ศ. 2563                                                            |
| ชื่อที่ใช้ในการประกอบพาณิชยกิจ                                                             |
| บิตย์ บิวดี้                                                                               |
| เขียนเป็นอักษรโรมัน                                                                        |
| ชนิดแห่งพาณิชยกิจ                                                                          |
| ร้านขายปลีกเครื่องสำอาง และผลิตภัณฑ์บำรุงเส้นผม                                            |
|                                                                                            |
|                                                                                            |
|                                                                                            |
| ที่ดิงสำนักงานใหญ่<br>เลขซี่ 28/32 หม่ที่ 7. ตำนอ บางพระ อำเออ สรีราคา อังบวัล ตอบรี 20110 |
|                                                                                            |
| เว็บไซด์ :                                                                                 |
| unsumming a                                                                                |
| ออกให้ ณ วันพี่ 17 อันวาคม พ.ศ. 2563                                                       |
|                                                                                            |
| นางสาวกับตา รวาบตรศม                                                                       |
| นายท่ะเบียนพาณิชย์                                                                         |

ให้ตรวจสอบความถูกต้องและสั่งพิมพ์ นำเสนอใบทะเบียนพาณิชย์ที่จัดพิมพ์ต่อนายทะเบียน พาณิชย์เพื่อลงนาม และนำจ่ายใบทะเบียนพาณิชย์ให้ผู้ประกอบพาณิชยกิจ

# กฎหมายที่เกี่ยวข้อง

- 1. พระราชบัญญัติทะเบียนพาณิชย์ พ.ศ. 2499
- 2. พระราชบัญ<sup>ั</sup>ญัติทะเบียนพาณิชย์ (ฉบับที่ 2) พ.ศ. 2549
- 3. พระราชกฤษฎีกากำหนดกิจการเป็นพาณิชยกิจ พ.ศ. 2546
- 4. กฎกระทรวง ฉบับที่ 3 (พ.ศ. 2540) ออกตามความในพระราชบัญญัติทะเบียนพาณิชย์ พ.ศ. 2499
- 5. ประกาศกระทรวงพาณิชย์ เรื่อง
  - ให้ผู้ประกอบพาณิชยกิจต้องจดทะเบียนพาณิชย์ (ฉบับที่ 10) พ.ศ. 2510
- ประกาศกระทรวงพาณิชย์ เรื่อง แต่งตั้งพนักงานเจ้าหน้าที่และนายทะเบียนพาณิชย์ (ฉบับที่ 8) พ.ศ. 2552
- ประกาศกระทรวงพาณิชย์ เรื่อง การตั้งสำนักงานทะเบียนพาณิชย์ แต่งตั้งพนักงานเจ้าหน้าที่และ นายุทะเบียนพาณิชย์ (ฉบับที่ 9) พ.ศ. 2552
- 8. ประกาศกรมพัฒนาธุรกิจการค้า เรื่อง กำหนดแบบพิม<sup>ิ</sup>พ์ พ.ศ. 2์549
- คำสั่งสำนักงานทะเบียนพาณิชย์ ที่ 132/2549 เรื่อง หลักเกณฑ์และวิธีการกำหนดเลขทะเบียน พาณิชย์และเลขคำขอจดทะเบียนพาณิชย์